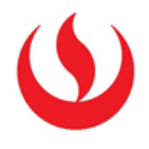

## COPIA DE HTML A ELEMENTO DEL AULA VIRTUAL

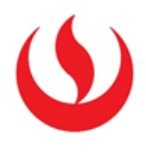

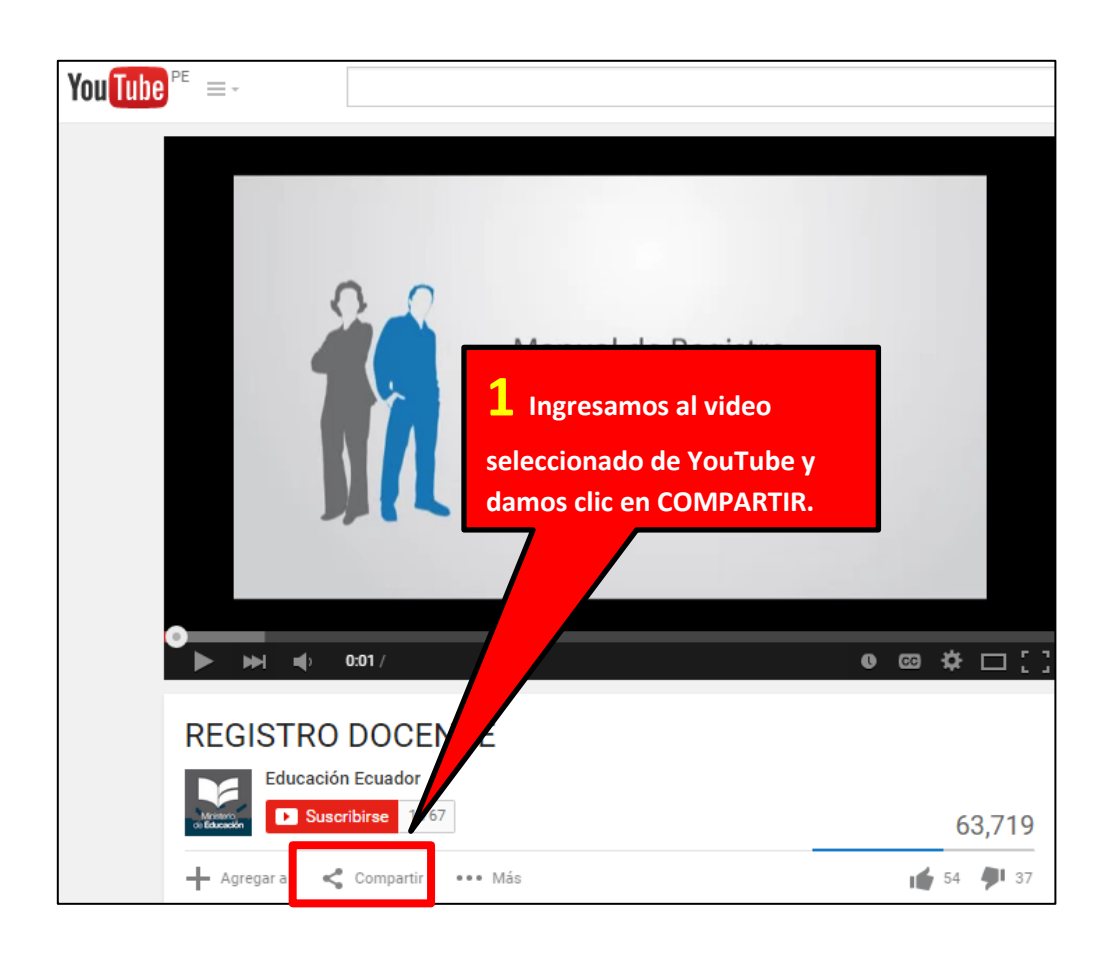

| Luego damos clic en la opción<br>ertar vínculo y copiamos el<br>L que nos muestra.                                          |  |  |  |  |  |  |
|----------------------------------------------------------------------------------------------------|--|--|--|--|--|--|
| correo X                                                                                                    |  |  |  |  |  |  |
| <pre><iframe frameborde<="" height="315" pre="" src="https://www.youtube.com/embed/zamgNqjQQA4" width="420"></iframe></pre> |  |  |  |  |  |  |
|                                                                                                    |  |  |  |  |  |  |

Ingresamos a nuestro curso en el aula virtual.

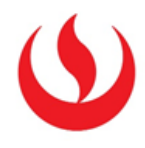

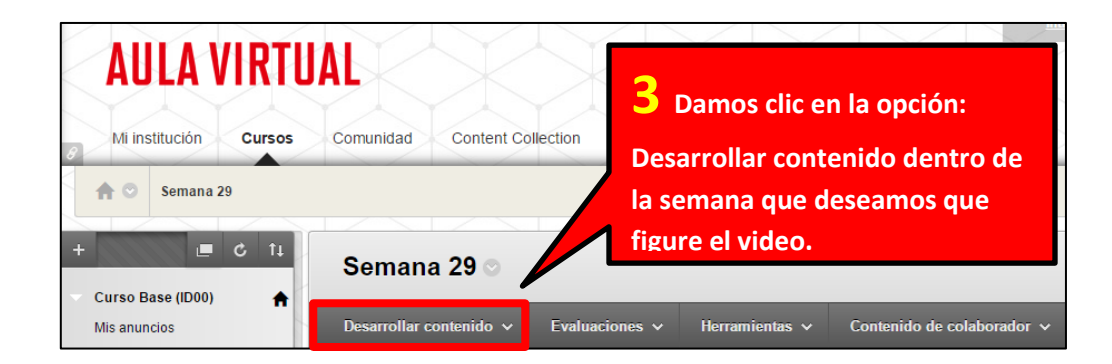

| Semana 29 🛇                                 |                                        | 4 En las opciones que nos |                                         |
|---------------------------------------------|----------------------------------------|---------------------------|-----------------------------------------|
| Desarrollar contenido 🗸                     | Evaluacione                            | muestra d<br>damos cli    | desarrollar contenido,<br>c en ELEMENTO |
| Crear<br>Elemento                           | Nueva página<br>Carpeta de contenid    | lo                        |                                         |
| Archivo                                     | Página de módulos<br>Página en blanco  |                           |                                         |
| Audio<br>Imagen<br>Video                    | Herramientas<br>combinadas             |                           |                                         |
| Enlace Web                                  | Foto de Flickr<br>Presentación de Slic | leShare                   |                                         |
| Modulo de aprendizaje<br>Programa analítico | Vídeo de YouTube<br>xpLor Content      |                           |                                         |
| Plan de estudios<br>Enlace del curso        |                                        |                           |                                         |
| Paquete de contenido<br>(SCORM)             |                                        |                           |                                         |

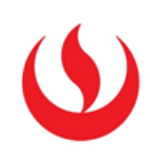

| 1.                                                                                            | Información sobre el             | contenido                                                                  |               |
|-----------------------------------------------------------------------------------------------|----------------------------------|----------------------------------------------------------------------------|---------------|
|                                                                                               |                                  |                                                                            |               |
|                                                                                               | Color del nombre                 | Negro Negro                                                                |               |
|                                                                                               | Texto                            | <b>—</b>                                                                   |               |
|                                                                                               | T T T Arial                      | ▼ 3 (12pt) ▼ T - Ξ - Ξ - ♥ ♥ 0 25                                          | ♀ i 5 ×       |
|                                                                                               | I                                |                                                                            |               |
|                                                                                               |                                  |                                                                            |               |
|                                                                                               |                                  | <b>5</b> Damos clic en la opción:                                          |               |
|                                                                                               |                                  |                                                                            | ſ             |
|                                                                                               |                                  | Mostrar más.                                                               |               |
|                                                                                               |                                  |                                                                            |               |
|                                                                                               | Ruta: p                          |                                                                            | Palabras:0 // |
| T                                                                                             | T <u>T</u> T Párrafo             | ▼ Arial ▼ 3 (12pt) ▼ 🗄 ▼ 🗄 ▼ 🍸 ▼ 🖋 ▼ 🛷                                     |               |
| ж                                                                                             |                                  | ≣ ≡ ≡ ≡ ≡ T <sup>x</sup> T <sub>x</sub> ∂ ζ> ►1 ¶• L ♥ -                   |               |
|                                                                                               | 🖉 🔝 🗗 🖍 🔥 Mashups                | s 🔻 ¶ 🕊 © 😳 🏂 🌐 🕮 🕮 🛤 🛤 🛤 🖬 🖬 🖬 🗆 🖬 Kata Kata Kata Kata Kata Kata Kata Kat |               |
|                                                                                               |                                  |                                                                            |               |
|                                                                                               | 6                                | Clic en HTML                                                               |               |
|                                                                                               |                                  |                                                                            |               |
|                                                                                               |                                  |                                                                            |               |
| 🗋 Vis                                                                                         | ta de código HTML - Google Chron | ne 🔄 🖂 🗴                                                                   |               |
| 🔒 h                                                                                           | ttps://aulavirtual.upc.edu.p     | e/webapps/vtbe-tinymce/tiny_mce/themes/advanced/source_editor.js           |               |
| Vista                                                                                         | de código HTML<br>//p>           | 🖉 Ajuste de línea                                                          |               |
| <div< td=""><td>style="position: absolute</td><td>; left: -10000px;"&gt;</td><td></td></div<> | style="position: absolute        | ; left: -10000px;">                                                        |               |
|                                                                                               |                                  |                                                                            |               |
|                                                                                               |                                  |                                                                            |               |
|                                                                                               |                                  |                                                                            |               |
|                                                                                               | 7 Eliminar                       |                                                                            |               |
|                                                                                               | Eliminal                         | nos el codigo que                                                          |               |
|                                                                                               | nos figura p                     | or defecto.                                                                |               |
|                                                                                               |                                  |                                                                            |               |
|                                                                                               |                                  |                                                                            |               |
|                                                                                               |                                  |                                                                            |               |
|                                                                                               |                                  |                                                                            |               |
|                                                                                               |                                  |                                                                            |               |
|                                                                                               |                                  |                                                                            |               |
|                                                                                               |                                  | Cancelar Actualizar                                                        |               |
|                                                                                               |                                  |                                                                            |               |

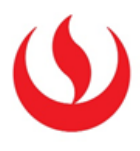

| Vista de código HTML - Google Chrome https://aulavirtual.upc.edu.pe/webapps/vtbe-tinvmce/tinv_mce/theme     | s/advanced/s   | source editor.is |
|----------------------------------------------------------------------------------------------------|----------------|------------------|
| Vista de código HTML                                                                                        |                | Ajuste de línea  |
| <pre>ciframe width="420" height="315" src="https://www.youtube.com/embed/zgmg<br/>allowfullscreen&gt;</pre> | NqjQQA4" frame | eborder="0"      |
| 8 Copiamos el URL que<br>obtuvimos en el paso 2 y damos<br>clic en actualizar.                              |                |                  |
|                                                                                                    | Cancelar       | Actualizar       |

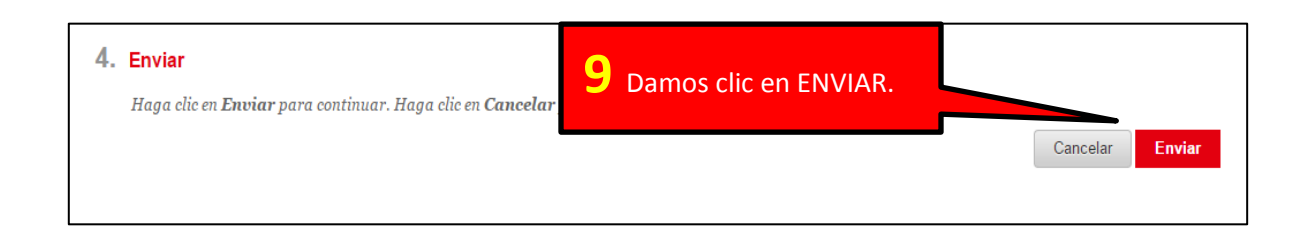

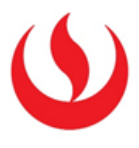

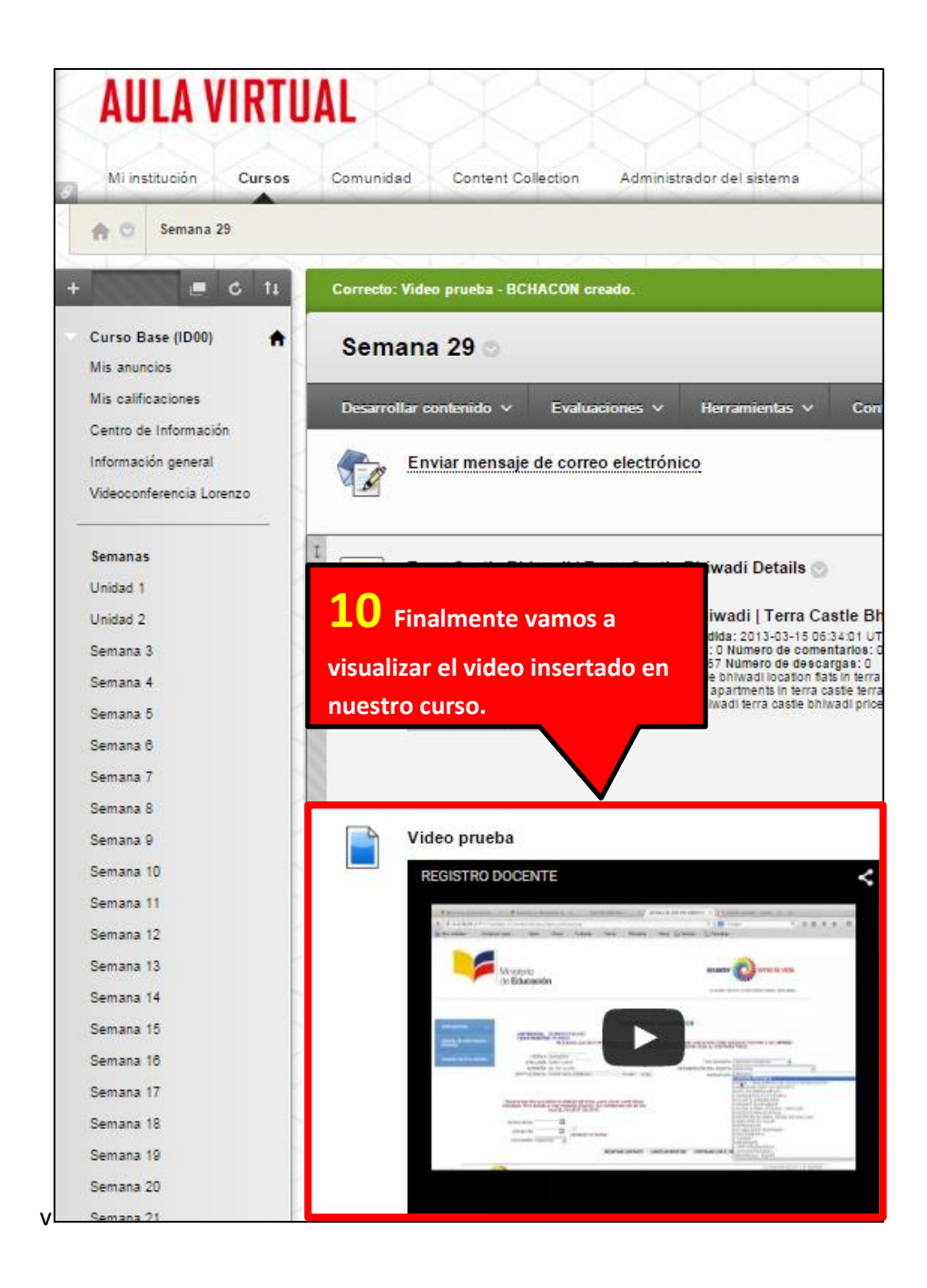